## FIRE AND SECURITY

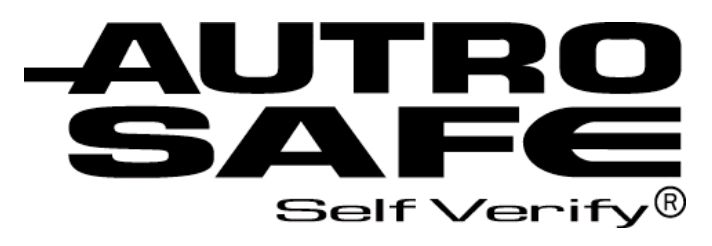

## Interactive Fire Alarm System

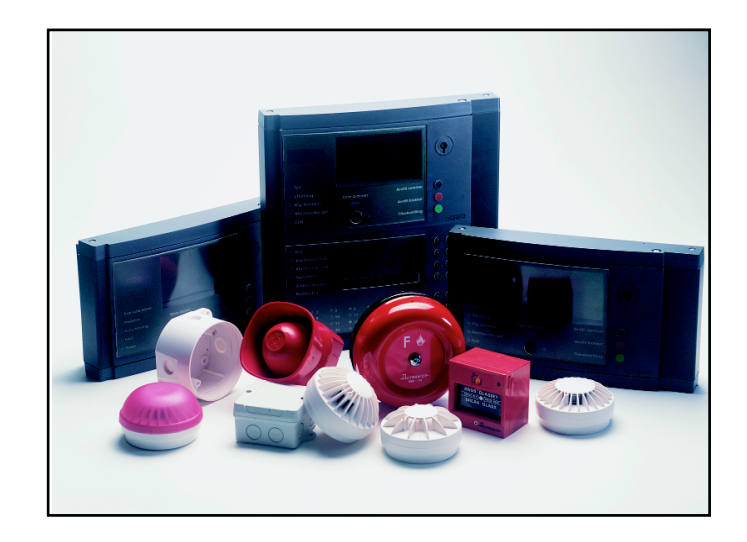

# **User Guide**

Loop viewer tool, LoopViewer

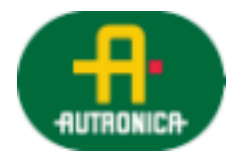

Protecting life, environment and property...

P-ASAFE-LV/FE, Rev. A, 033105

#### COPYRIGHT ©

This publication, or parts thereof, may not be reproduced in any form, by any method, for any purpose.

Autronica Fire and Security AS and its subsidaries assume no reponsibility for any errors that may appear in the publication, or for damages arising from the information in it. No information in this publication should be regarded as a warranty made by Autronica Fire and Security. The information in this publication may be updated without notice.

Product names mentioned in this publication may be trademarks. They are used only for identification.

# Œ

## **Table of Contents**

| 1. | Introduc  | tion                                             | 3      |
|----|-----------|--------------------------------------------------|--------|
|    | 1.1       | About the Handbook                               | 3      |
|    | 1.2       | The Reader                                       | 3      |
|    | 1.3       | Reference Documentation                          | 3      |
| 2. | General   | Description                                      | 4      |
| 3. | Setting u | up the System                                    | 6      |
|    | 3.1       | Minimum PC-requirements                          | 6      |
|    | 3.2       | Installing the Software                          | 6      |
|    | 3.3       | Installing the Hardware                          | 7      |
|    |           | <ul><li>3.3.1 Overview</li></ul>                 | 7<br>8 |
|    |           | WAS-2000                                         | 9      |
|    | 34        | Starting LoopViewer                              | 10     |
|    | ••••      |                                                  |        |
| 4. | Operatin  | ig the Tool                                      | 11     |
|    | 4.1       | Overview                                         | 11     |
|    | 4.2       | The "Topology" Window                            | 12     |
|    |           | 4.2.1 Select Loop Driver                         | 13     |
|    |           | 4.2.3 The STOP Button                            | 14     |
|    |           | 4.2.4 The Report Button                          | 15     |
|    |           | 4.2.6 Status Bar                                 | 16     |
|    |           | 4.2.7 Static Loop Unit Information               | 16     |
|    |           | 4.2.8 Notifications Button                       | 17     |
| 5. | List of S | ymbols                                           | 18     |
| •  |           |                                                  |        |
| 6. | Example   | es of Special Topologies                         | 19     |
|    | 6.1       | Example 1: Break in Loop Wiring                  | 19     |
|    | 6.2       | EX. 2: INUITIPLE Branch-OTT (Star-connection)    | 20     |
|    | 0.3       | Ex. 5. madequate interpretation of Loop Topology | ∠ I    |
| 7. | Reader's  | s Comments                                       | 25     |

## **1. Introduction**

### **1.1 About the Handbook**

This handbook is intended to provide all necessary information for the operation of the loop viewer tool, LoopViewer .

### 1.2 The Reader

The handbook is intended to be used by Autronica Fire and Security service and technical personnel who are responsible for the installation and verification of detection loops.

## **1.3 Reference Documentation**

In addition to this manual, Autronica Fire and Security offers the following documentation:

| Handbook                                                                             | Item Number   |
|--------------------------------------------------------------------------------------|---------------|
| System Specification                                                                 | P-ASAFE/XE    |
| Installation Handbook, Fire Alarm Control Panel (BS-310/320) / Controller (BC-320)   | P-ASAFE-FA/DE |
| Installation Handbook, Operator Panel (BS-330)                                       | P-ASAFE-OP/DE |
| Installation Handbook, Repeater Panel (BU-320) / Information Panel (BV-320)          | P-ASAFE-RI/DE |
| Installation Handbook, Battery Cabinet (SY-310)                                      | P-ASAFE-BC/DE |
| Commissioning Handbook                                                               | P-ASAFE/EE    |
| Operator's Handbook, Fire Alarm Control Panel (BS-310/320) / Operator Panel (BS-330) | P-ASAFE-FO/FE |
| Operator's Handbook, Repeater Panel (BU-320)                                         | P-ASAFE-FB/FE |
| Operator's Handbook, Information Panel (BV-320)                                      | P-ASAFE-IN/FE |
| Shortform User Guide                                                                 | P-ASAFE-SH/LE |
| Shortform Configuration Guide (for the AutroSafe Demo Board)                         | P-ASAFE-SH/VE |
| Wall Chart                                                                           | P-ASAFE-WE/LX |
| Wall Chart                                                                           | P-ASAFE-CH/LX |
| Menu Structure                                                                       | P-ASAFE/MX    |
| User Guide, Loop Simulator Tool                                                      | P-ASAFE-LS/FE |
| User Guide, Loop Calculator Tool                                                     | P-ASAFE-LC/FE |
| User Guide, Merge Tool                                                               | P-ASAFE-MT/FE |
| User Guide, Power Calculator Sheet                                                   | P-ASAFE-PC/FE |

## 2. General Description

The LoopViewer is a PC-based installation and marketing tool, running under Windows 95, 98, NT, 2000, XP. The LoopViewer includes the following main features:

Graphical TOPOLOGY view of all loop units in one loop. Presents loop with branch off (1 level), loop break position, loop short-circuit postion, and individual graphical symbols for all AutroSafe loop units.

Measuring facilities for finding a loops total resistance, current consumption and voltage drop.

Possibility to find breaks in loop wire, both in positive and negative wire.

Possibility to make loop files for import to the Configuration Tool.

The LoopViewer can be run when connected directly to an AutroSafe operating panel (Fire Alarm Control Panel BS-310/320, BC-320), or standalone connected to the loop by means of an external interface unit, WAS-2000, available from Autronica Fire and Security AS.

# 3. Setting up the System

## **3.1 Minimum PC-requirements**

Intel 486 DX 100MHz or higher Windows 95, 98, NT, 2000, XP Serial COM-port (COM1 to COM4) 32Mb of RAM is recommended Monitor with resolution of 1024 x 768 HiColor (16 bit ), is recommended Mouse or other pointing device

### 3.2 Installing the Software

The software consists of only one single file: LoopViewer.exe.

Copy this file to any folder/directory you want. Create a "shortcut" to this file by dragging the file from windows explorer to your desktop. An icon with some building will appear on your desktop if success. Make sure your computer monitor is setup with a resolution of 1024x768 HiColor (16 bit).

To start LoopViewer, double-click the icon.

### 3.3 Installing the Hardware

#### 3.3.1 Overview

The LoopViewer can be run when connected to an AutroSafe operating panel (Fire Alarm Control Panel BS-310/320, BC-320), or standalone connected to the loop with an external interface unit.

One of the serial ports on the computer must be connected to the *Communication Module (BSL-310)* in the operating panel or to an external interface unit (both alternatives are shown below).

The external *Interface Unit WAS-2000* consists of 1 Power Module BSS-310, 1 Communication Module BSL-310, and 1 Loop Driver Module BSD-310 (batteries and charger unit also included). These modules are always included in an operating panel.

If connection to the loop is through the WAS-2000 it will be the only loop available. If connection is through a panel, the loop driver modules BSD-310 / BSD-311 may be selected from the LoopViewer program. Default selection will be to the first loop driver module.

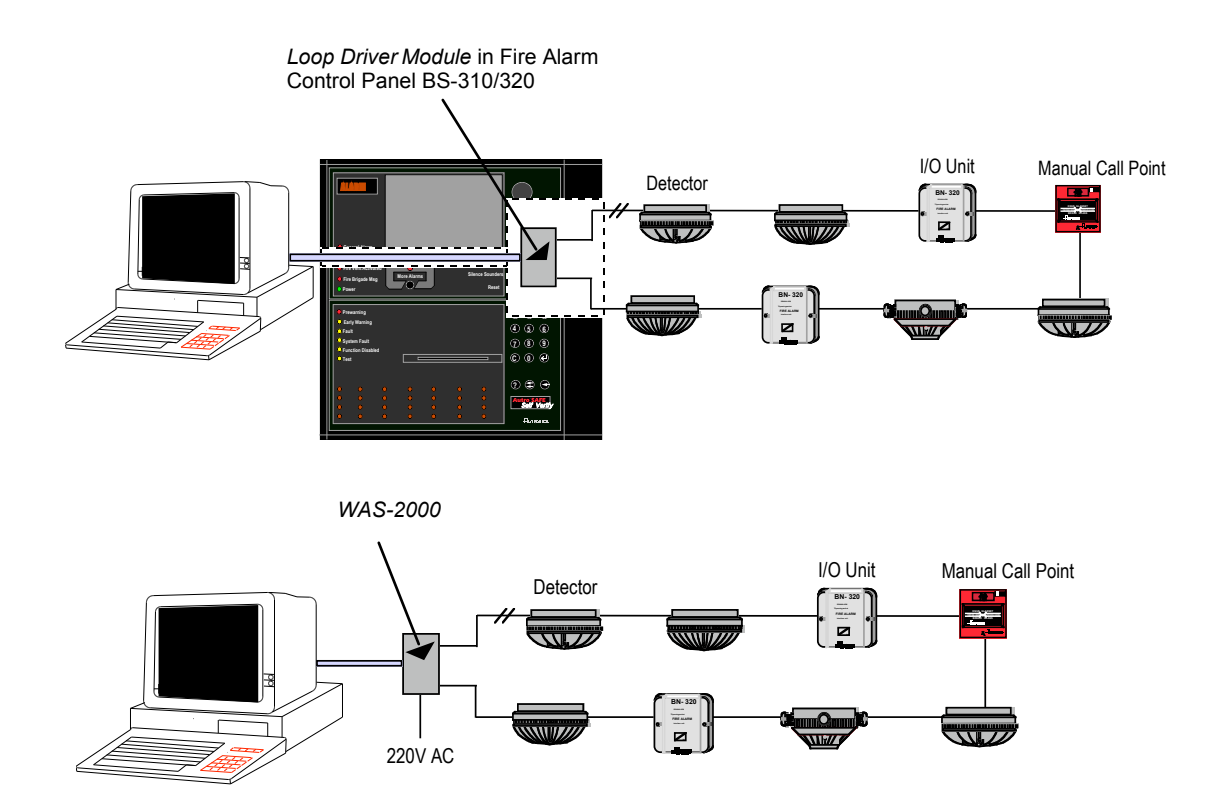

For detailed information on cable connections, consult the following chapters.

### 3.3.2 Cable Connections Overview in Interface Unit WAS-2000

Consult the drawing below, and do the following:

Available with the WAS-2000 there is a ribbon cable XJA-027 with a 9-pin Dsub and a ribbon cable connector. Connect the 9-pin Dsub connector to one of the serial ports (COM1 or COM4) on your computer and the flat ribbon connector to the BSL-310 communication module in the WAS-2000.

Connect the WAS-2000 Interface unit to the 220V AC mains outlet.

#### Note:

If a battery is installed, it must be disconnected when not in use, to avoid discharge.

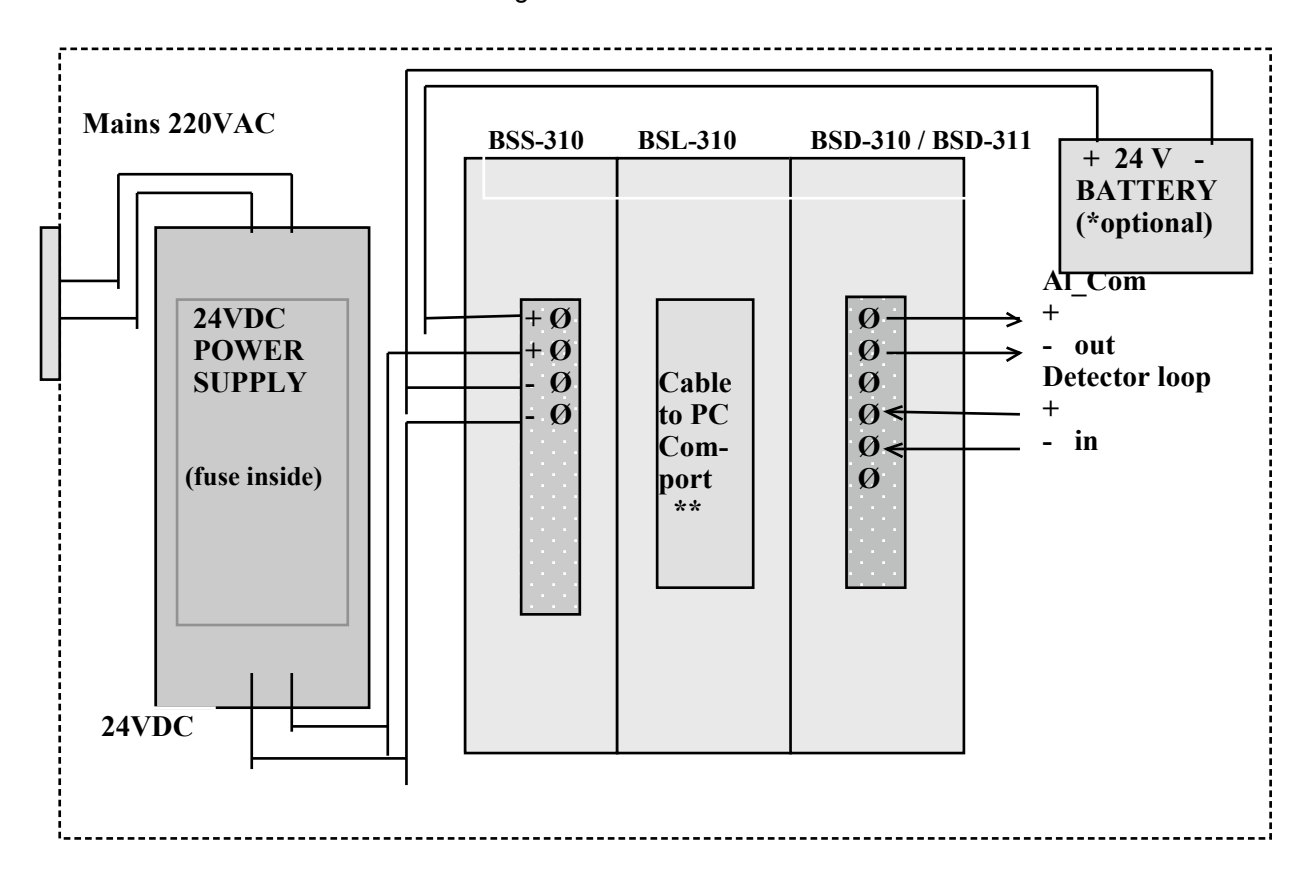

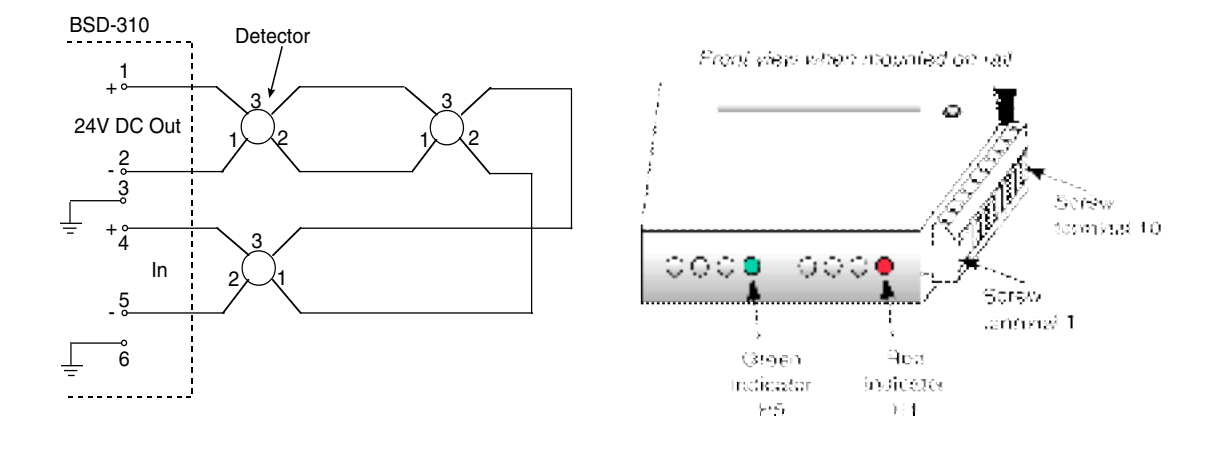

### 3.3.3 Connecting the Loop Cable to the Loop Driver Module in WAS-2000

| Screw Terminal no.<br>on Loop Driver Module<br>BSD-310 | Signal  |
|--------------------------------------------------------|---------|
| 1                                                      | OUT +   |
| 2                                                      | OUT -   |
| 3                                                      | CHASSIS |
| 4                                                      | IN +    |
| 5                                                      | IN -    |
| 6                                                      | CHASSIS |

The Loop Module BSD-310 / BSD-311 must be connected to the loop you want to communicate with.

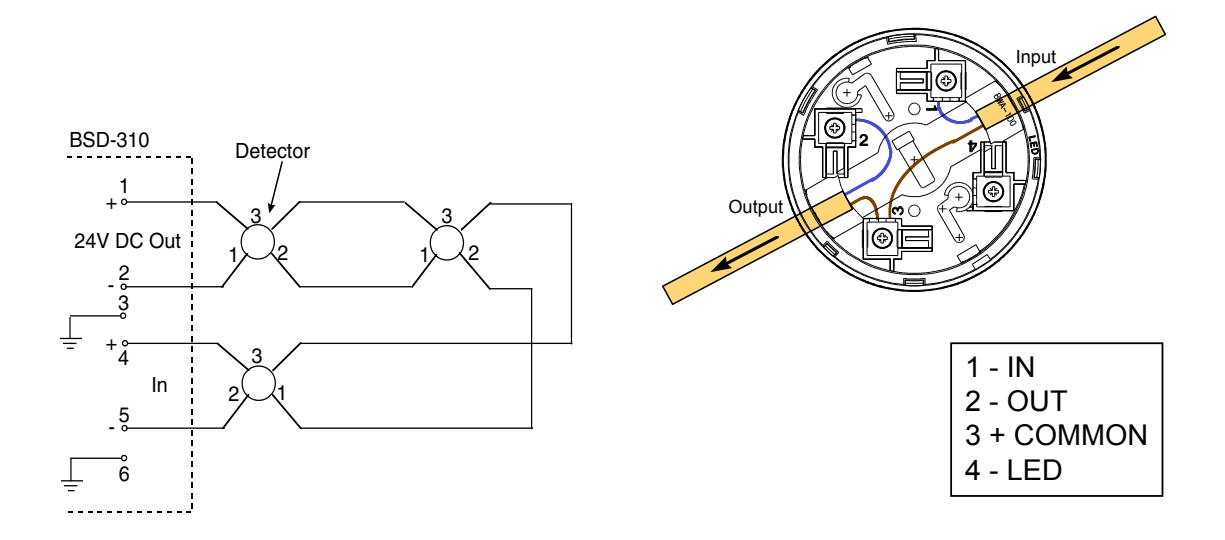

#### 3.3.4 Cable Connections to an AutroSafe Operating Panel

If the LoopViewer is to be connected to the Communication Module BSL-310 inside an operating panel, a flat ribbon cable XJA-027 must be used.(Available from Autronica Fire and Security AS.) A 9-pin Dsub connector for the COM-port on your computer, and a ribbon cable connector for the panel. The ribbon cable that is already connected to the Communication Module BSL-310 inside the panel, must be disconnected (see figure) before the other end of the cable from the computer can be connected.

#### Note:

To avoid activating the internal buzzer when disconnecting the ribbon cable from the Communication Module BSL-310, turn the power OFF before disconnecting the ribbon cable. When you have connected the external ribbon cable from the computer, turn the power ON.

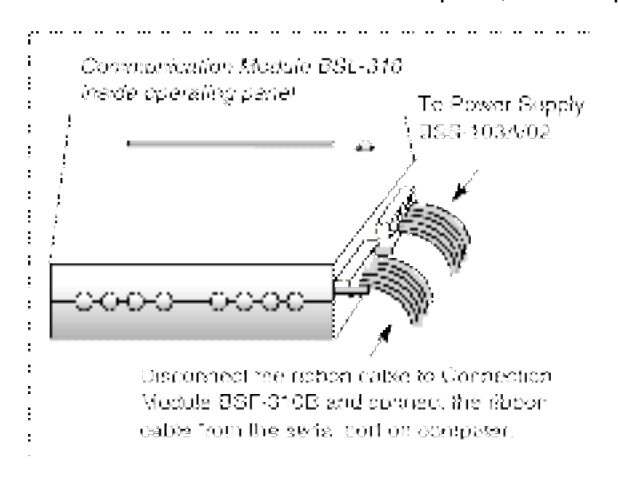

All power connections to the Power Module BSS-310 are already done. The Loop Driver Modules BSD-310 / BSD-311 are already connected to the loops.

### **3.4 Starting LoopViewer**

Start the LoopViewer by double clicking at the shortcut you made in chapter 3.2

You will be asked which serial port to use (COM1 to COM4), and then the software is running.

# 4. Operating the Tool

## 4.1 Overview

The LoopViewer starts by asking you for the COM-port to which the XJA-027 cable has been connected.

| AS-2000 Starting                    |      |          |  |
|-------------------------------------|------|----------|--|
| Select PC-serial port<br>(COM-port) | COM1 | •        |  |
|                                     | 🗸 ОК | 🗙 Cancel |  |

Select the COM-port and then the OK button.

The LoopViewer will then check for a correct connection to a BSL-310 in a WAS-2000 or inside a panel and show this window for a few seconds:

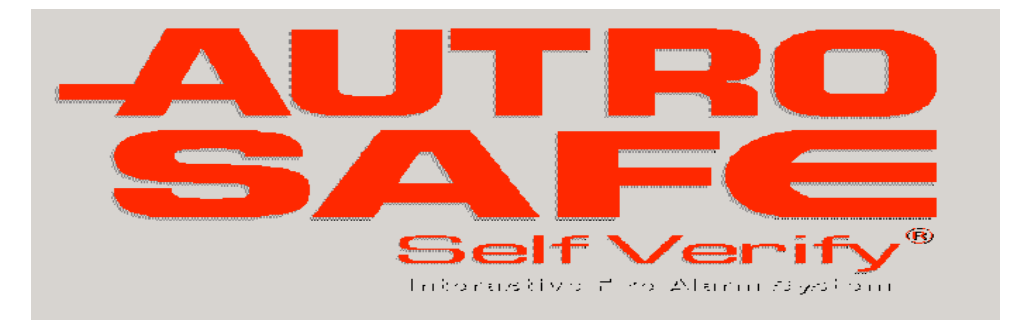

Then the LoopViewer will automatically open the Topology window as shown below.

If you do not see this AutroSafe logo you probably do not have a correct connection from your computer to the BSL-310 Communication Module. If the XJA-027 cable seems to be OK, you also have to check that the COM-port selected is the one where the XJA-027 cable is physically connected. One other possibility is that the WAS-2000 or the panel has not been powered up.

## 4.2 The "Topology" Window

The Topology window is the window that will give you access to all functions and will show a graphical view of the AutroSafe loop. You will need to do a 'Topology scan' before the other functions are available. HIT

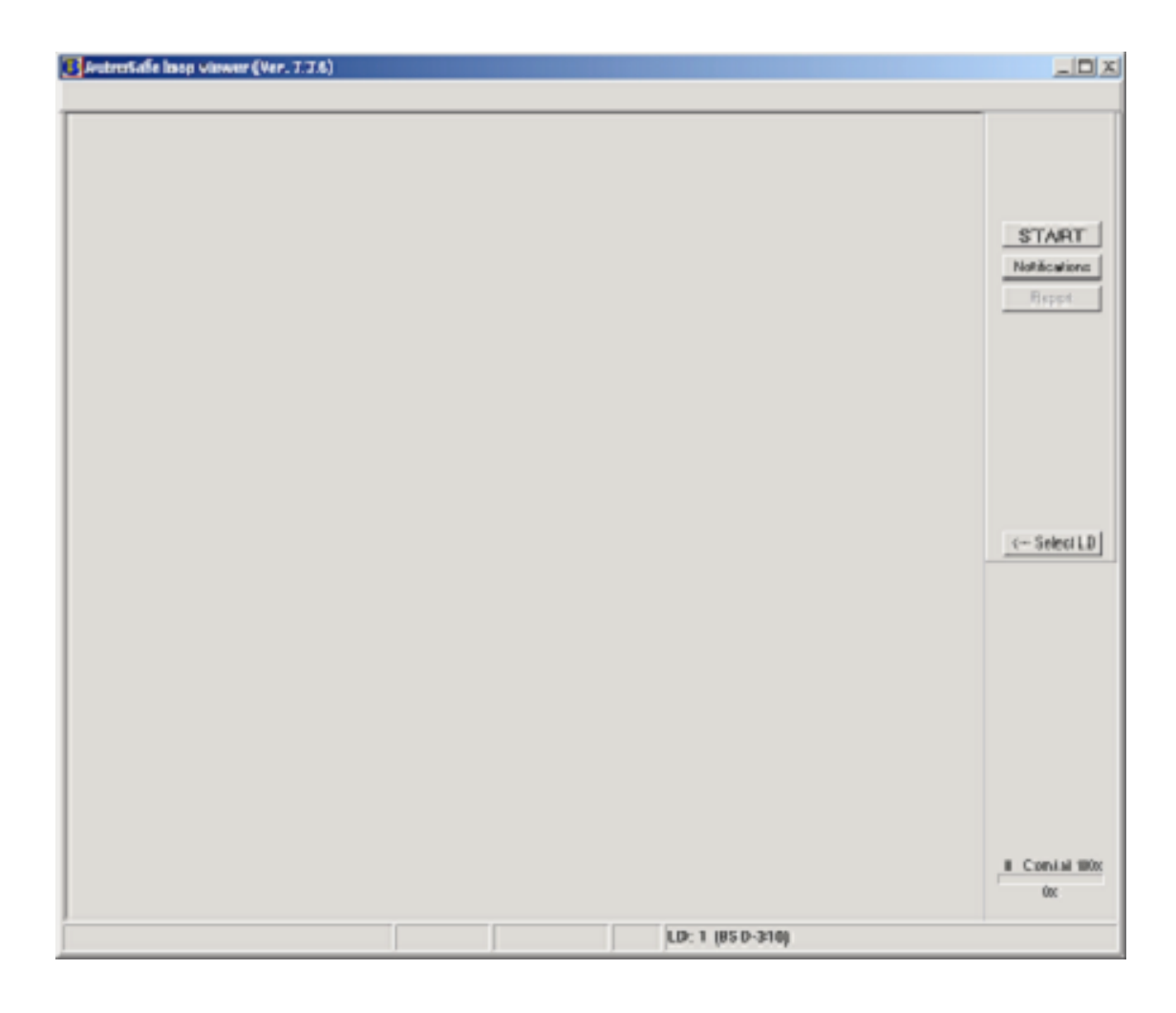

### 4.2.1 Select Loop Driver

| Select Lo   | oop Driver         | × |
|-------------|--------------------|---|
| O AI        |                    |   |
| O 0         | BSL-310            |   |
| • 1         | BSD-310            |   |
| O 2         | BSL-310            |   |
| O 3         | BSL-310            |   |
| <b>C</b> 4  |                    |   |
| <b>C</b> 5  |                    |   |
| <b>C</b> 6  |                    |   |
| <b>O</b> 7  |                    |   |
| <b>C</b> 8  |                    |   |
| <b>C</b> 9  |                    |   |
| O 10        |                    |   |
| O 11        |                    |   |
| <b>O</b> 12 |                    |   |
| <b>C</b> 13 |                    |   |
| S           | earch Loop Drivers |   |

#### <--- Select LD

The Select Loop Driver button allows you to select the loop driver module (BSD-310 / BSD-311) for the loop to be looked at. By default, loop driver 1 (LD1) is selected, but the user can select any other module. Only loop drivers of the type BSD-310 or BSD-311 will be correctly handled by the LoopViewer although all modules found will be shown in the Select Loop Driver window.

Pressing the *Search Loop Drivers* button forces the LoopViewer to find all loop drivers.

If there are several loop drivers or other modules available, the user must select the one to which the actual loop is connected.

When pressing the START button (see next chapter) a graphical presentation of the selected module will appear. The examples below show two different presentations.

*Example*: Communication Module BSL-310 has been selected

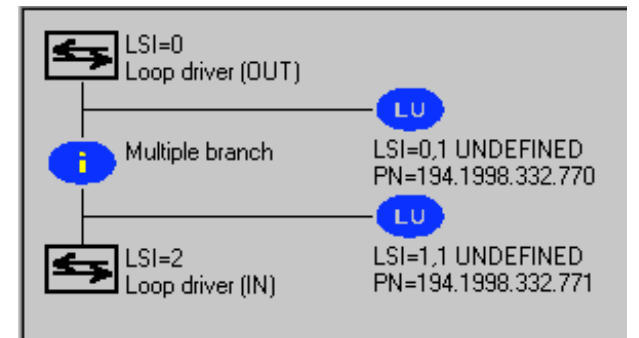

As shown in the example, the LoopViewer is not able to present the topology for the modules BSL/BSB/BSJ-310.

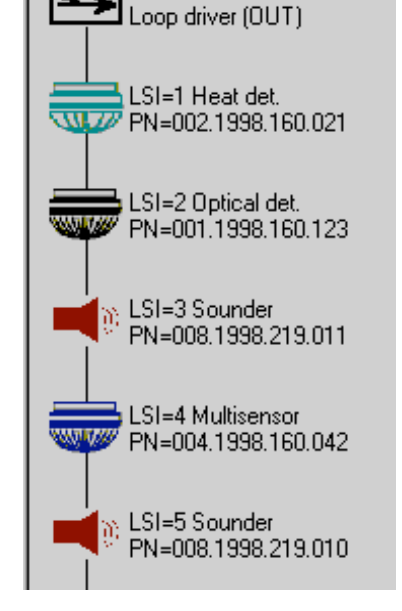

Example: A Loop Driver BSD-

310 has been selected

LSI=0

### 4.2.2 The START Button

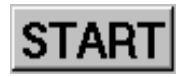

Pressing the START button tells LoopViewer to find all points connected to the selected loop driver, and present them graphically in a correct electrical sequence. Points will be presented with unique symbols for each type, and with important information such as Production Number (PN), and the Loop Sequence Index (LSI). In case of illegal topologies, like multiple branch-off and loop break, these will be presented with self-explaining symbols. For a complete list of symbols available, see chapter 5.

As long the LoopViewer is searching for new points on the loop, a flashlight will sweep across the screen, and the START button will change to a STOP button.

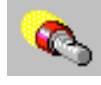

Each time the LoopViewer finds something irregular, it will beep, and in some cases terminate the topology scan with an error message. When topology is completed, the LoopViewer tests for break in the positive wire. If there is a break, the position can be located automatically. This will take less than 20 seconds.

#### 4.2.3 The STOP Button

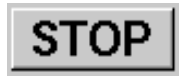

Pressing the STOP button, forces the LoopViewer to stop the topology scan which has been started. When this button is pressed, topology presented on screen may be incorrect. Pressing START again will clear all points and start powering up from the beginning.

#### 4.2.4 The Report Button

Pressing the Report button allows you to generate a report for the selected loop. The report provides useful information, as shown on the report example below.

| Site ID:         Panel/Loop ID:         Date :         Serviced by:         Loop driver selected : LD: 1 (BSD-310)         Loop idle current = 15 mA         Loop comm current = 39 mA         Loop nuput voltage = 24.5 V         Loop Resistance (negative wire) = 19.0 Ohm         Loop Resistance (negative wire) = 6.4 Ohm         Prod.Number       LSI         Point Type       SW-ver         Class         001.1998.294.00003 1       BH-300       2.05         Normal       002.1998.300.00042 2       BH-300       2.05         001.1998.294.00003 3       BH-300       2.05       Msr.0.H:GRI         002.1998.300.00047 4       BD-300       2.05       Msr.0.H:GRI         004.1998.300.00057 5       BD-300       2.05       Msr.0.H:GRI         004.1998.300.00044 7       BH-320       2.05       Msr.0.H:GRI         001.1998.294.00035 6       BH-320       2.05       Msr.0.H:GRI         001.1998.300.00044 7       BH-300       2.05       Msr.0.H:GRI         001.1998.293.00124 10       BH-300       2.05       Msr.0.H:GRI         001.1999.156.00015 12       BH-300       2.08       Normal         001.1999.156.00015 12       BH-300                                                                                                    |      |                   |               | _ 🗆 🗵 |
|----------------------------------------------------------------------------------------------------|------|-------------------|---------------|-------|
| Panel/Loop ID:         Date :         Serviced by:         Loop driver selected : LD: 1 (BSD-310)         Loop idle current = 15 mA         Loop comm current = 39 mA         Loop output voltage = 24.5 V         Loop Resistance (positive wire) = 19.0 0hm         Loop Resistance (positive wire) = 6.4 0hm         Prod. Number       LSI         Point Type       SW-ver       Class         001.1998.294.00003 1       BH-300       2.05       Mormal         004.1998.300.00042 2       BH-320       2.05       MS:0,H:GRI         002.1998.300.00047 4       BD-300       2.05       Grade 1         002.1998.300.00047 5       BD-300       2.05       MS:0,H:GRI         004.1998.300.00048 6       BH-320       2.05       MS:0,H:GRI         004.1998.300.00047 1       BH-320       2.05       MS:0,H:GRI         004.1998.300.00058 8       BH-300       2.05       Normal         001.1998.294.00038 8       BH-300       2.05       Normal         001.1998.305.000158 12       BH-300       2.06       MS:0,H:GRI         001.1999.156.00015 12       BH-300       2.08       Normal         001.1999.156.00015 12       BH-300       2.08       Normal                                                                                                 |      |                   |               |       |
| Date :<br>Serviced by:<br>Loop driver selected : LD: 1 (BSD-310)<br>Loop idle current = 15 mA<br>Loop ocum current = 39 mA<br>Loop output voltage = 24.5 V<br>Loop Resistance (negative wire) = 19.0 0hm<br>Loop Resistance (negative wire) = 19.0 0hm<br>Loop Resistance (negative wire) = 6.4 0hm<br>Prod.Number LSI Point Type SW-ver Class<br>001.1998.294.00003 1 BH-300 2.05 Normal<br>004.1998.300.00042 2 BH-320 2.05 MS:0,H:GRI<br>002.1998.300.00047 4 BD-300 2.05 Grade 1<br>002.1998.300.00047 4 BD-300 2.05 Grade 1<br>004.1998.300.00047 7 BH-320 2.05 MS:0,H:GRI<br>004.1998.300.00044 7 BH-320 2.05 MS:0,H:GRI<br>001.1998.294.00035 8 BH-300 2.05 Grade 1<br>001.1998.294.00035 8 BH-300 2.05 Normal<br>002.1998.300.00044 7 BH-320 2.05 Normal<br>001.1998.294.00035 8 BH-300 2.05 Normal<br>001.1998.294.00035 12 BH-300 2.05 Normal<br>001.1999.156.00014 13 BH-300 2.08 Normal<br>001.1999.156.00014 13 BH-300 2.08 Normal<br>001.1999.156.00014 17.1 BH-300 2.05 Normal<br>001.1997.343.00041 17.1 BH-300 Normal                                                                                                    |      |                   |               |       |
| Serviced by:         Loop driver selected : LD: 1 (BSD-310)         Loop idle current = 15 mÅ         Loop comm current = 39 mÅ         Loop output voltage = 24.5 V         Loop nput voltage = 24.5 V         Loop Resistance (negative wire) = 19.0 0hm         Loop Resistance (positive wire) = 6.4 0hm         Prod. Number       LSI         Point Type       SW-ver         Class         001.1998.294.00003 1       BH-300         Class         001.1998.294.00003 2       BH-300         Class         002.1998.300.00042 2       BH-300         Class         002.1998.300.00047 4       BD-300         Class       Crade 1         002.1998.300.00057 5       BD-300         Class       Crade 1         004.1998.300.00058 6       BH-320         Class       Stdr.GR         001.1998.293.00124 10       BH-300         Class       Stdr.GR         001.1998.156.00014 12       BH-300         Class       Normal         001.1999.156.00014 13       BH-300         Class       Normal         001.1999.156.00014 13       BH-300         Class       Normal                                                                                                    |      |                   |               |       |
| Loop driver selected : LD: 1 (BSD-310)<br>Loop idle current = 15 mA<br>Loop comm current = 39 mA<br>Loop comm current = 39 mA<br>Loop output voltage = 24.5 V<br>Loop Resistance (positive wire) = 19.0 Ohm<br>Loop Resistance (positive wire) = 6.4 Ohm<br>Prod. Number LSI Point Type SW-ver Class<br>001.1998.294.00003 1 BH-300 2.05 Normal<br>004.1998.300.00042 2 BH-320 2.05 Normal<br>002.1998.300.00047 4 BD-300 2.05 Grade 1<br>002.1998.300.00047 5 BD-300 2.05 Grade 1<br>004.1998.300.00047 7 BH-320 2.05 MS:0,H:GRI<br>004.1998.300.00048 8 BH-300 2.05 Normal<br>001.1998.294.00038 8 BH-300 2.05 Grade 1<br>001.1998.294.00038 8 BH-300 2.05 Normal<br>001.1998.294.00038 8 BH-300 2.05 Normal<br>001.1998.300.00048 7 BH-320 2.05 MS:0,H:GRI<br>001.1998.300.00058 8 BH-300 2.05 Normal<br>001.1998.057.60022 11 BH-520/EX 2.06 MS:0,H:GRI<br>001.1999.156.00015 12 BH-300 2.08 Normal<br>001.1999.156.00015 12 BH-300 2.08 Normal<br>001.1999.156.00014 17.1 BH-300 2.08 Normal<br>001.1997.343.00041 17.1 BH-300 Normal                                                                                                    |      |                   |               |       |
| Loop driver selected : LD: 1 (BSD-310)<br>Loop idle current = 15 mA<br>Loop output voltage = 24.5 V<br>Loop input voltage = 24.5 V<br>Loop Resistance (negative wire) = 19.0 Ohm<br>Loop Resistance (negative wire) = 19.0 Ohm<br>Loop Resistance (positive wire) = 6.4 Ohm<br>Prod.Number LSI Point Type SW-ver Class<br>001.1998.294.00003 1 BH-300 2.05 Normal<br>004.1998.300.00042 2 BH-320 2.05 MS:0,H:GRI<br>002.1998.300.00047 4 BD-300 2.05 Grade 1<br>002.1998.300.00047 5 BD-300 2.05 Grade 1<br>004.1998.300.00044 7 BH-320 2.05 MS:0,H:GRI<br>004.1998.300.00045 8 BH-300 2.05 Kormal<br>001.1998.294.00035 8 BH-300 2.05 Normal<br>001.1998.293.00124 10 BH-320 2.05 Normal<br>001.1998.293.00124 10 BH-300 2.05 Grade 1<br>001.1999.57.60022 11 BH-520/EX 2.06 MS:0,H:GRI<br>001.1999.156.00015 12 BH-300 2.08 Normal<br>001.1999.156.00015 12 BH-300 2.08 Normal<br>001.1999.156.00014 17.1 BH-300 2.08 Normal<br>001.1997.343.00041 17.1 BH-300 Normal<br>01.1997.343.00041 17.1 BH-300 Normal                                                                                                    |      |                   |               |       |
| Loop idle current = 15 mÅ<br>Loop comm current = 39 mÅ<br>Loop output voltage = 24.5 V<br>Loop Resistance (negative vire) = 19.0 Ohm<br>Loop Resistance (negative vire) = 6.4 Ohm<br>Prod.Number LSI Point Type SW-ver Class<br>001.1998.294.00003 l BH-300 2.05 Normal<br>004.1998.300.00042 2 BH-320 2.05 MS:0,H:GRI<br>001.1998.300.00047 4 BD-300 2.05 Kormal<br>002.1998.300.00047 4 BD-300 2.05 Krade l<br>002.1998.300.00047 5 BD-300 2.05 Krade l<br>004.1998.300.00044 7 BH-320 2.05 MS:0,H:GRI<br>004.1998.300.00058 6 BH-320 2.05 MS:0,H:GRI<br>004.1998.300.00058 8 BH-300 2.05 Kormal<br>001.1998.294.00035 8 BH-300 2.05 Kormal<br>001.1998.294.00035 8 BH-300 2.05 Kormal<br>001.1998.294.00035 8 BH-300 2.05 Kormal<br>001.1998.195.00124 10 BH-300 2.05 Kormal<br>001.1999.156.00015 12 BH-300 2.08 Normal<br>001.1999.156.00015 12 BH-300 2.08 Normal<br>001.1999.156.00015 12 BH-300 2.08 Normal<br>001.1999.156.00015 12 BH-300 2.05 Normal<br>001.1999.156.00014 17.1 BH-300 X.08 Normal<br>001.1997.343.00041 17.1 BH-300 Normal                                                                                                    |      |                   |               |       |
| Loop comm current = 39 mA<br>Loop output voltage = 24.5 V<br>Loop input voltage = 24.5 V<br>Loop Resistance (negative wire) = 19.0 0hm<br>Loop Resistance (positive wire) = 6.4 0hm<br>Prod.Number LSI Point Type SW-ver Class<br>001.1998.294.00003 1 BH-300 2.05 Normal<br>004.1998.300.00042 2 BH-320 2.05 MS:0,H:GRI<br>002.1998.300.00047 4 BD-300 2.05 Grade 1<br>002.1998.300.00057 5 BD-300 2.05 MS:0,H:GRI<br>004.1998.300.00058 6 BH-320 2.05 MS:0,H:GRI<br>004.1998.300.00058 8 BH-300 2.05 MS:0,H:GRI<br>004.1998.300.00058 8 BH-300 2.05 Grade 1<br>001.1998.294.00035 8 BH-300 2.05 MS:0,H:GRI<br>004.1998.300.00058 9 BD-300 2.05 Grade 1<br>001.1999.295.00124 10 BH-300 2.05 Mormal<br>004.1999.156.00015 12 BH-300 2.08 Normal<br>001.1999.156.00014 13 BH-300 2.08 Normal<br>001.1999.156.00014 17.1 BH-300 X.08 Normal<br>001.1997.343.00041 17.1 BH-300 Normal                                                                                                    |      |                   |               |       |
| Loop output voltage = 24.5 V<br>Loop Input voltage = 24.5 V<br>Loop Resistance (negative wire) = 19.0 0hm<br>Loop Resistance (positive wire) = 6.4 0hm<br>Prod.Number LSI Point Type SW-ver Class<br>001.1998.294.00003 1 BH-300 2.05 Normal<br>004.1998.300.00042 2 BH-320 2.05 Normal<br>002.1998.300.00047 4 BD-300 2.05 Grade 1<br>004.1998.300.00057 5 BD-300 2.05 Grade 1<br>004.1998.300.00057 5 BD-300 2.05 Grade 1<br>004.1998.300.00047 7 BH-320 2.05 MS:0,H:GRI<br>004.1998.300.00058 8 BH-300 2.05 Normal<br>002.1998.300.00058 9 BD-300 2.05 Grade 1<br>001.1998.294.00038 8 BH-300 2.05 Normal<br>002.1998.300.00058 9 BD-300 2.05 Grade 1<br>001.1998.294.00038 8 BH-300 2.05 Normal<br>002.1998.300.00058 9 BD-300 2.05 Normal<br>001.1999.554.00015 12 BH-300 2.05 Mormal<br>001.1999.156.00015 12 BH-300 2.08 Normal<br>001.1999.156.00015 12 BH-300 2.08 Normal<br>001.1999.156.00014 17.1 BH-300 2.05 Normal<br>001.1997.343.00041 17.1 BH-300 Normal                                                                                                    |      |                   |               |       |
| Loop input voltage = 24.5 V<br>Loop Resistance (negative wire) = 19.0 0hm<br>Loop Resistance (positive wire) = 6.4 0hm<br>Prod.Number LSI Point Type SW-ver Class<br>001.1998.294.00003 1 EH-300 2.05 Normal<br>004.1998.300.00042 2 EH-320 2.05 MS:0,H:GRI<br>002.1998.300.00047 4 ED-300 2.05 Grade 1<br>002.1998.300.00047 5 ED-300 2.05 Grade 1<br>004.1998.300.00057 5 ED-300 2.05 MS:0,H:GRI<br>004.1998.300.00044 7 EH-320 2.05 MS:0,H:GRI<br>004.1998.300.00058 6 EH-320 2.05 MS:0,H:GRI<br>001.1998.294.00035 8 EH-300 2.05 Sormal<br>001.1998.294.00035 8 EH-300 2.05 Normal<br>001.1998.294.00035 8 EH-300 2.05 Normal<br>001.1998.294.00035 8 EH-300 2.05 Normal<br>001.1998.294.00035 12 EH-300 2.06 Normal<br>001.1999.156.00014 13 EH-300 2.08 Normal<br>001.1999.156.00014 13 EH-300 2.08 Normal<br>001.1997.343.00041 17.1 EH-300 Normal<br>001.1997.343.00041 17.1 EH-300 Normal                                                                                                    |      |                   |               |       |
| Loop Resistance (negative wire) = 19.0 0hm           Loop Resistance (positive wire) = 6.4 0hm           Prod.Number         LSI           Point Type         SW-ver           01.1998.294.00003         1           BH-300         2.05           001.1998.300.00042         2           BH-300         2.05           001.1998.300.00042         2           BH-300         2.05           002.1998.300.00047         4           BD-300         2.05           Od4.1998.300.00057         5           BH-320         2.05           MS:0.1FGRI           004.1998.300.00058         6           BH-320         2.05           MS:0.1FGRI           001.1998.234.00038         8           BD-300         2.05           MS:0.1FGRI           001.1998.330.00024         10           BH-300         2.05           Normal           001.1999.156.00015         12           BH-300         2.08           Normal           001.1999.156.00014         13           BH-300         2.08           Normal           001.1999.3230.0028         14                                                                                                    |      |                   |               |       |
| Loop Resistance (positive wire) = 6.4 0hm           Prod.Number         LSI         Point Type         SW-ver         Class           001.1998.294.00003         1         BH-300         2.05         Msraal           001.1998.294.00030         1         BH-300         2.05         Msraal           001.1998.294.00030         3         BH-300         2.05         Msraal           002.1998.300.00047         4         BD-300         2.05         Grade 1           004.1998.300.00057         5         BD-300         2.05         Grade 1           004.1998.300.00057         5         BD-300         2.05         Msrade 1           004.1998.300.00058         6         BH-320         2.05         Normal           002.1998.300.00058         9         BD-300         2.05         Normal           002.1998.300.00058         9         BD-300         2.05         Normal           001.1999.057.60022         11         BH-300         2.05         Msraal           001.1999.156.00015         12         BH-300         2.08         Normal           001.1999.156.00014         13         BH-300         2.05         Normal           001.1997.343.00041         17.1         BH-300 </td <td></td> <td></td> <td></td> <td></td>          |      |                   |               |       |
| Prod.Number         LSI         Point Type         SW-ver         Class           001.1998.294.00003         1         BH-300         2.05         Normal           004.1998.300.00042         2         BH-320         2.05         Normal           002.1998.294.00030         3         BH-300         2.05         Normal           002.1998.300.00047         4         BD-300         2.05         Grade 1           004.1998.300.00057         5         BD-300         2.05         MS:0,H:GRI           004.1998.300.00044         7         BH-320         2.05         MS:0,H:GRI           004.1998.300.00058         6         BH-320         2.05         Normal           002.1998.300.00044         7         BH-320         2.05         Normal           001.1998.294.00035         8         BH-300         2.05         Normal           001.1998.294.00035         9         BD-300         2.05         Normal           001.1998.294.00035         8         BH-300         2.05         Normal           001.1998.294.00035         1         BH-300         2.05         Normal           001.1999.156.00015         12         BH-300         2.08         Normal           <                                                                   |      |                   |               |       |
| Prod. Number         LSI         Point Type         SW-ver         Class           001.1998.294.00003         1         BH-300         2.05         Normal           004.1998.300.00042         2         BH-320         2.05         Normal           002.1998.300.00047         4         BD-300         2.05         Normal           002.1998.300.00047         4         BD-300         2.05         Grade 1           002.1998.300.00047         5         BD-300         2.05         MS:0.H:GRI           004.1998.300.000047         5         BH-320         2.05         MS:0.H:GRI           004.1998.300.00044         7         BH-320         2.05         MS:0.H:GRI           001.1998.294.00035         8         BH-300         2.05         Normal           002.1998.300.00044         7         BH-300         2.05         Normal           001.1998.293.00124         10         BH-300         2.05         Normal           004.1999.156.00015         12         BH-300         2.08         Normal           001.1999.156.00014         13         BH-300         2.08         Normal           001.1999.323.00028         14         BH-300         2.05         Normal                                                                      |      |                   |               |       |
| Prod. Number         LSI         Point Type         SW-ver         Class           001.1998.294.00003         1         BH-300         2.05         Normal           004.1998.300.00042         2         BH-320         2.05         MS:0,H:GRI           001.1998.294.00030         3         BH-300         2.05         MS:0,H:GRI           002.1998.300.00047         4         BD-300         2.05         Grade 1           002.1998.300.00057         5         BD-300         2.05         MS:0,H:GRI           004.1998.300.00058         6         BH-320         2.05         MS:0,H:GRI           004.1998.300.00054         7         BH-320         2.05         MS:0,H:GRI           004.1998.300.00054         8         BH-300         2.05         Normal           002.1998.300.00058         9         BD-300         2.05         Normal           002.1998.300.00058         9         BD-300         2.05         Normal           002.1998.300.00058         9         BD-300         2.05         Normal           001.1999.057.60022         11         BH-300         2.06         MS:0,H:GRI           001.1999.156.00015         12         BH-300         2.08         Normal                                                             |      |                   |               |       |
| OO1.1998.294.00003         1         BH-300         2.05         Normal           O04.1998.300.00042         2         BH-320         2.05         MS:0,H:GL           O01.1998.294.00030         3         BH-300         2.05         Normal           O02.1998.300.00047         4         BD-300         2.05         Grade 1           O02.1998.300.00057         5         BD-300         2.05         MS:0,H:GL           O04.1998.300.00058         5         BH-320         2.05         MS:0,H:GL           O04.1998.300.00044         7         BH-320         2.05         MS:0,H:GL           O04.1998.300.00058         8         BH-300         2.05         Grade 1           O01.1998.230.00058         9         BD-300         2.05         Grade 1           O01.1998.233.00124         10         BH-300         2.05         Normal           O04.1999.156.00015         12         BH-300         2.08         Normal           O01.1999.156.00014         13         BH-300         2.08         Normal           O01.1999.323.00028         14         BH-300         2.05         Normal           O01.1999.323.00028         14         BH-300         2.05         Normal                                                                     | SMV  | Class             | Compensation  |       |
| 004.1998.300.00042         2         BH-320         2.05         MS:0,H:GLI           001.1998.294.00030         3         BH-300         2.05         Normal           002.1998.300.00047         4         BD-300         2.05         Grade 1           002.1998.300.00057         5         BD-300         2.05         MS:0,H:GRI           004.1998.300.00047         7         BH-320         2.05         MS:0,H:GRI           004.1998.300.00044         7         BH-320         2.05         MS:0,H:GRI           004.1998.300.00044         7         BH-320         2.05         MS:0,H:GRI           001.1998.234.00035         8         BH-300         2.05         Grade 1           002.1998.300.00044         7         BH-300         2.05         Normal           001.1998.233.00124         10         BH-300         2.05         Normal           004.1999.156.00015         12         BH-300         2.08         Normal           001.1999.156.00014         13         BH-300         2.08         Normal           001.1999.323.000238         14         BH-300         2.05         Normal           001.1999.343.00041         17.1         BH-300         Normal         Normal </td <td>96</td> <td>Normal</td> <td>-8%</td> <td></td> | 96   | Normal            | -8%           |       |
| 001.1998.294.00030         3         BH-300         2.05         Normal           002.1998.300.00047         4         BD-300         2.05         Grade 1           002.1998.300.00047         4         BD-300         2.05         Grade 1           004.1998.300.00035         5         BD-300         2.05         Grade 1           004.1998.300.00035         6         BH-320         2.05         MS:0,H:GRI           004.1998.294.00035         8         BH-300         2.05         Normal           002.1998.294.00035         8         BH-300         2.05         Normal           002.1998.293.00124         10         BH-300         2.05         Normal           004.1999.057.60022         11         BH-300         2.06         MS:0,H:GRI           001.1999.156.00015         12         BH-300         2.08         Normal           001.1999.156.00014         13         BH-300         2.08         Normal           001.1999.323.00041         17.1         BH-300         Normal         Normal           001.1997.343.00041         17.1         BH-300         Normal         Normal                                                                                                    | . 96 | MS:0,H:GR         | -10%          |       |
| 002.1998.300.00047         4         BD-300         2.05         Grade 1           002.1998.300.00057         5         BD-300         2.05         Grade 1           004.1998.300.00057         5         BD-300         2.05         MS:0,H:GRI           004.1998.300.00035         6         BH-320         2.05         MS:0,H:GRI           004.1998.300.00044         7         BH-320         2.05         Normal           002.1998.300.00058         8         BH-300         2.05         Grade 1           001.1998.294.00035         8         BH-300         2.05         Grade 1           001.1998.303.000058         9         BD-300         2.05         Mormal           001.1998.057.60022         10         BH-300         2.05         Mormal           001.1999.156.00015         12         BH-300         2.08         Normal           001.1999.156.00014         13         BH-300         2.08         Normal           001.1999.323.00238         14         BH-300         2.05         Normal           001.1997.343.00041         17.1         BH-300         Normal         Normal           001.1997.343.00041         17.1         BH-300         Normal         Normal  <                                                           | 96   | Normal            | -1%           |       |
| 002.1998.300.00057         5         BD-300         2.05         Grade 1           004.1998.300.00035         6         BH-320         2.05         MS:0,H:GRI           004.1998.300.00035         6         BH-320         2.05         MS:0,H:GRI           004.1998.300.00035         8         BH-300         2.05         MS:0,H:GRI           001.1998.294.00035         8         BH-300         2.05         Normal           002.1998.300.00058         9         BD-300         2.05         Normal           001.1998.293.00124         10         BH-300         2.05         Normal           004.1999.057.60022         11         BH-520/EX         2.06         MS:0,H:GRI           001.1999.156.00015         12         BH-300         2.08         Normal           001.1999.156.00014         13         BH-300         2.05         Normal           001.1999.323.00238         14         BH-300         2.05         Normal           001.1997.343.00041         17.1         BH-300         Normal         Normal           001.1997.343.00041         17.1         BH-300         Normal         Normal                                                                                                    | 122  | Grade 1           |               |       |
| 004.1998.300.00035         6         BH-320         2.05         MS:0,H:GRI           004.1998.300.00044         7         BH-320         2.05         MS:0,H:GRI           001.1998.294.00035         8         BH-300         2.05         Normal           002.1998.300.00058         9         BD-300         2.05         Normal           002.1998.300.00058         9         BD-300         2.05         Normal           001.1998.293.00124         10         BH-300         2.05         Normal           004.1999.057.60025         11         BH-520/EX         2.06         MS:0,H:GRI           001.1999.156.00015         12         BH-300         2.08         Normal           001.1999.156.00014         13         BH-300         2.08         Normal           001.1997.343.00041         17.1         BH-300         Normal         Normal           001.1997.343.00041         17.1         BH-300         Normal         Normal           001.1997.343.00041         17.1         BH-300         Normal         Normal                                                                                                    | 121  | Grade l           |               |       |
| 004.1998.300.00044         7         BH-320         2.05         MS:0,H:GRI           001.1998.294.00035         8         BH-300         2.05         Normal           002.1998.300.00058         9         BD-300         2.05         Grade 1           001.1998.293.00124         10         BH-300         2.05         Normal           004.1999.057.60022         11         BH-300         2.06         MS:0,H:GRI           001.1999.156.00015         12         BH-300         2.08         Normal           001.1999.156.00014         13         BH-300         2.08         Normal           001.1999.323.00028         14         BH-300         2.05         Normal           001.1999.343.00041         17.1         BH-300         Normal           001.1997.343.00041         17.1         BH-300         Normal                                                                                                    | . 96 | MS:0,H:GR         | -1*           |       |
| 001.1998.294.00035         8         BH-300         2.05         Normal           002.1998.300.00058         9         BD-300         2.05         Grade 1           001.1998.293.00124         10         BH-300         2.05         Normal           004.1999.057.60022         11         BH-520/EX         2.06         MS:0,H:GRI           001.1999.156.00015         12         BH-300         2.08         Normal           001.1999.156.00014         13         BH-300         2.08         Normal           001.1999.323.00238         14         BH-300         2.05         Normal           001.1997.343.00041         17.1         BH-300         Normal           001.1997.343.00041         17.1         BH-300         Normal           001.1997.343.00041         17.1         BH-300         Normal                                                                                                    | . 97 | MS:0,H:GR         | -3%           |       |
| 002.1998.300.00058         9         BD-300         2.05         Grade 1           001.1998.293.00124         10         BH-300         2.05         Normal           004.1999.057.60022         11         BH-300         2.06         MS:0,H:GRI           001.1999.156.00015         12         BH-300         2.08         Normal           001.1999.156.00014         13         BH-300         2.08         Normal           001.1999.323.00238         14         BH-300         2.05         Normal           001.1997.343.00041         17.1         BH-300         Normal           001.597.540.00042         17.1         BH-300         Normal                                                                                                    | 97   | Normal            | 5%            |       |
| 001.1998.293.00124         10         BH-300         2.05         Normal           004.1999.057.60022         11         BH-520/EX         2.06         MS:0,H:GRI           001.1999.156.00015         12         BH-300         2.08         Normal           001.1999.156.00014         13         BH-300         2.08         Normal           001.1999.323.00238         14         BH-300         2.05         Normal           001.1997.343.00041         17.1         BH-300         Normal           Soft bu                                                                                                    | 121  | Grade 1           |               |       |
| 004.1999.057.60022         11         BH-520/EX         2.06         MS:0,H:GR1           001.1999.156.00015         12         BH-300         2.08         Normal           001.1999.156.00014         13         BH-300         2.08         Normal           001.1998.323.00238         14         BH-300         2.05         Normal           001.1997.343.00041         17.1         BH-300         Normal           001.1997.343.00041         17.1         BH-300         Normal           001.1997.343.00041         17.1         BH-300         Normal                                                                                                    | 97   | Normal            | 0%            |       |
| 001.1999.156.00015         12         BH-300         2.08         Normal           001.1999.156.00014         13         BH-300         2.08         Normal           001.1999.323.00238         14         BH-300         2.05         Normal           001.1997.343.00041         17.1         BH-300         Normal           001.1997.343.00041         17.1         BH-300         Normal           001.1997.343.00041         17.1         BH-300         Normal                                                                                                    | . 96 | MS:0,H:GR         | 1%            |       |
| 001.1999.156.00014 13 EH-300 2.08 Normal<br>001.1998.323.00238 14 EH-300 2.05 Normal<br>001.1997.343.00041 17.1 EH-300 Normal<br>Normal<br>Sont bu                                                                                                    | 96   | Normal            | 0%            |       |
| 001.1998.323.00238 14 BH-300 2.05 Normal<br>001.1997.343.00041 17.1 BH-300 Normal<br>Normal Normal                                                                                                    | 95   | Normal            | -3%           |       |
| 001.1997.343.00041 17.1 BH-300 Normal<br>Sottow                                                                                                    | 97   | Normal            | 0%            |       |
| Sort bu                                                                                                    | 241  | Normal            | 15%           | -     |
| Sort by                                                                                                    |      | <b>W</b> 0 0 0 00 | • •           |       |
|                                                                                                    |      | <u>S</u> av       | <u>C</u> lose |       |

It is possible to sort by Loop Sequence Indexes (LSI) or by type.

Make Config

Clicking the "Make Configuration" button, allows you to generate a CSV file, which the AutroSafe Configuration Tool can import and convert to AutroConfig format. This means you can tell the configuration tool what is on the loop, and let the configuration tool generate the configuration for this loop.

### 4.2.5 Comfail Bargraph

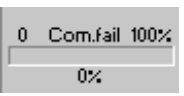

The Comfail status field presents the number of ALCOM communication failures per time unit. The default sample period is 5 seconds.

#### 4.2.6 Status Bar

A *status bar* at the bottom of the screen gives the following information:

| Scanning topology                                                                                                    | Points: 01                                                      |                                                         | LD: 1 (BSD-310)                          |
|----------------------------------------------------------------------------------------------------|-----------------------------------------------------------------|---------------------------------------------------------|------------------------------------------|
| <b>↑</b>                                                                                                    | f                                                               | f                                                       | <b>↑</b>                                 |
| <i>LoopViewer status</i><br>Gives the status of the LoopViewer at<br>the moment, and tells if input is<br>expected from the user. | <i>Points:</i><br>The total<br>number of<br>points is<br>shown. | Earth<br>failure on<br>+ and -<br>wire<br>(if present). | States the chosen<br>Loop Driver module. |

### 4.2.7 Static Loop Unit Information

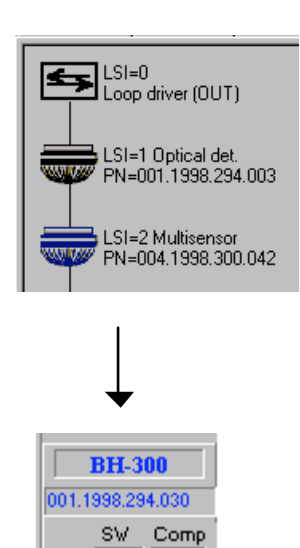

When pointing on a loop unit in the topology window, a hand symbol will appear, and *static* information related to this unit will be shown in the field to the right.

Static Information

2.05 -1%

#### 4.2.8 Notifications Button

#### Notifications

The LoopViewer Notification Log is a popup window where all important messages / notifications from AutroSafe components will appear. The log will contain time stamps, and the log may be copied and pasted into text editors for documentation or storing.

The Notification log (separate window that describes received events) will for this version not be set in front (as the selected window) every time the LoopViewer receives an event. So if you close the window it may not appear by it self on the next event. It can then be displayed by pushing the "Notification" button.

| AS-2000                                                                                                    | Notification Log                                                                                                    |                                                                                                    | l ×     |
|----------------------------------------------------------------------------------------------------|----------------------------------------------------------------------------------------------------|----------------------------------------------------------------------------------------------------|---------|
| Time                                                                                                    | From                                                                                                    | Message received                                                                                                    | <b></b> |
| 09:25:51<br>09:25:51<br>09:25:52<br>09:27:14<br>09:27:15<br>09:32:11<br>09:32:19<br>09:35:19<br>09:35:25<br>09:35:26 | LD0,BSL-310<br>LD0,BSL-310<br>LD0,BSL-310<br>LD0,BSL-310<br>LD1,Point 17,1<br>LD1,Point 17,1<br>LD1: Loop resista<br>LD1: Loop resista<br>LD1,Point<br>LD1,Point<br>LD1,Point | Unable to translate: DIR:0x35 PAR:0x88<br>Battery and charger Normal<br>Module Temperature Normal<br>GND Fault Normal<br>ALARM CONDITION (C-adr.12)<br>LED is turned ON (C-adr.12)<br>nce TOO HIGH. Pos=6.4 Ohm, Neg=76.0 Ohm<br>nce TOO HIGH. Pos=6.4 Ohm, Neg=76.0 Ohm<br>PREWARNING CONDITION (C-adr.12)<br>ALARM CONDITION (C-adr.12)<br>LED is turned ON (C-adr.12) | 4       |

# 5. List of Symbols

List of all known symbols presented in topology window

| 5         | Loop driver (P0)                                                                                                    |
|-----------|----------------------------------------------------------------------------------------------------|
|           | Heat detector (BD-200/300/500)                                                                                                    |
|           | Optical smoke detector (BH-200/300/500)                                                                                                    |
|           | Multisensor (smoke&heat) detector (BH-<br>220/320/520)                                                                                               |
|           | Manual callpoint (BF-200/300/500)                                                                                                    |
|           | Addressable sounder (BBR-200, BBR-110)                                                                                                    |
|           | Input / Output unit (BN-300,BN-310,BN-320,BN-<br>201)                                                                                                |
|           | Topology ERROR                                                                                                    |
|           | Probably caused by multiple branch-off, which is<br>illegal. By double-clicking this symbol, a list of the<br>points causing the branch will appear. |
| <u>++</u> | Loop Break                                                                                                    |
|           | Indicates a break in the loop wire at indicated position                                                                                             |
| ±±        | Loop Short-circuit                                                                                                    |
|           | Indicates a short-circuit on the loop wire.                                                                                                    |
| Com-err   | Loop Communication Error<br>Indicates a communication error.                                                                                         |

## 6. Examples of Special Topologies

## 6.1 Example 1: Break in Loop Wiring

In this example, the LoopViewer couldn't find the 'IN' side of the Loop driver, when powering up from the 'OUT' side. Since it can't be known which of the points LSI-4 or LSI-3.1 is the main loop, and which is the branch, the LoopViewer presents a break symbol after both. The LoopViewer will then power up the loop from the 'IN' side, and find the points on the other side of the break. Note that if there is more than one break in the main loop, there may be several points missing in the loop topology presentation.

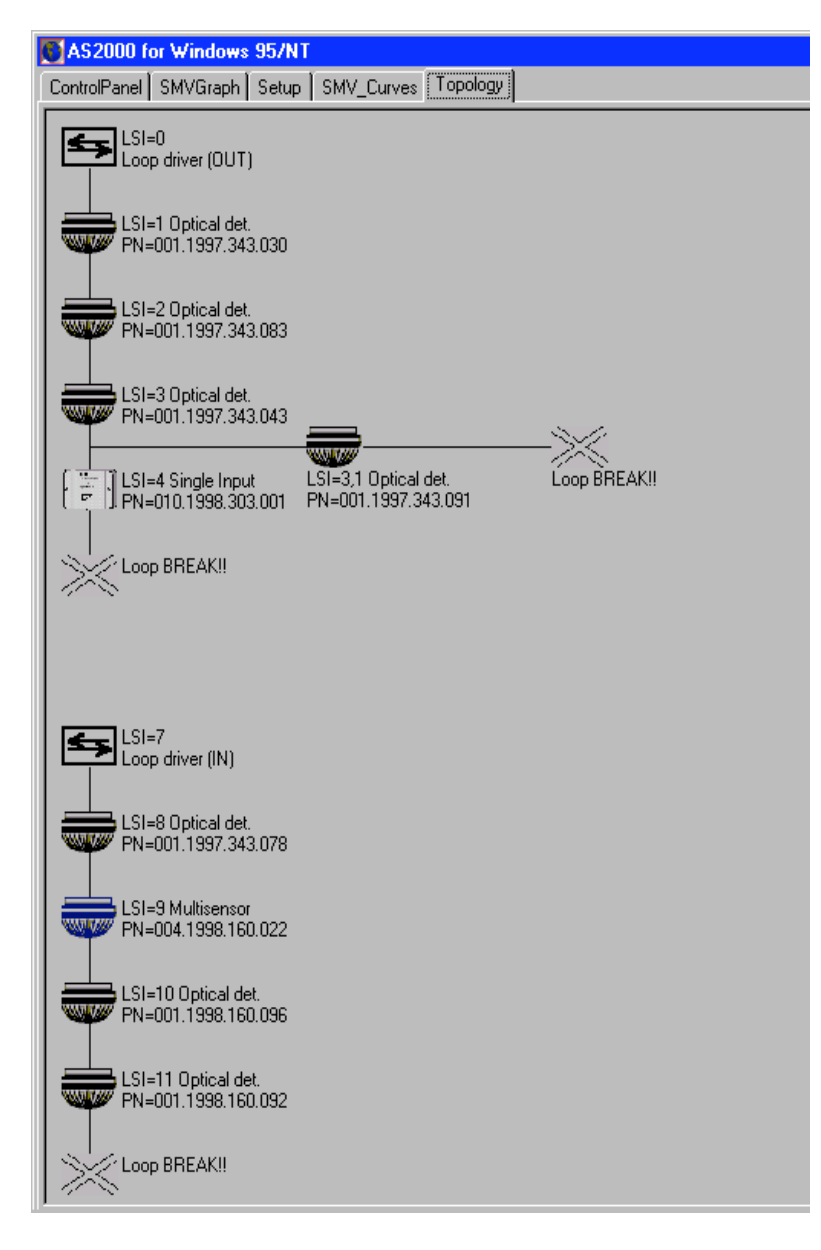

## 6.2 Ex. 2: Multiple Branch-off (Star-connection)

In this example, the LoopViewer has given a warning between LSI 19 and 21. This is to indicate that when closing LSI 19's switch, more than 2 new points where powered up. The LoopViewer cannot present more than 3 points in a star-connection, and since more than 1 branch-off is illegal in an AutroSafe system, this warning is given.

So in this case, LSI-21, LSI-19.1 and LSI-20.1 are connected to the same point, LSI-19. A possible solution to this problem, would be to connect branch 19.1 to 19.2 between the manual callpoint (LSI18) and the Multisensor (LS19).

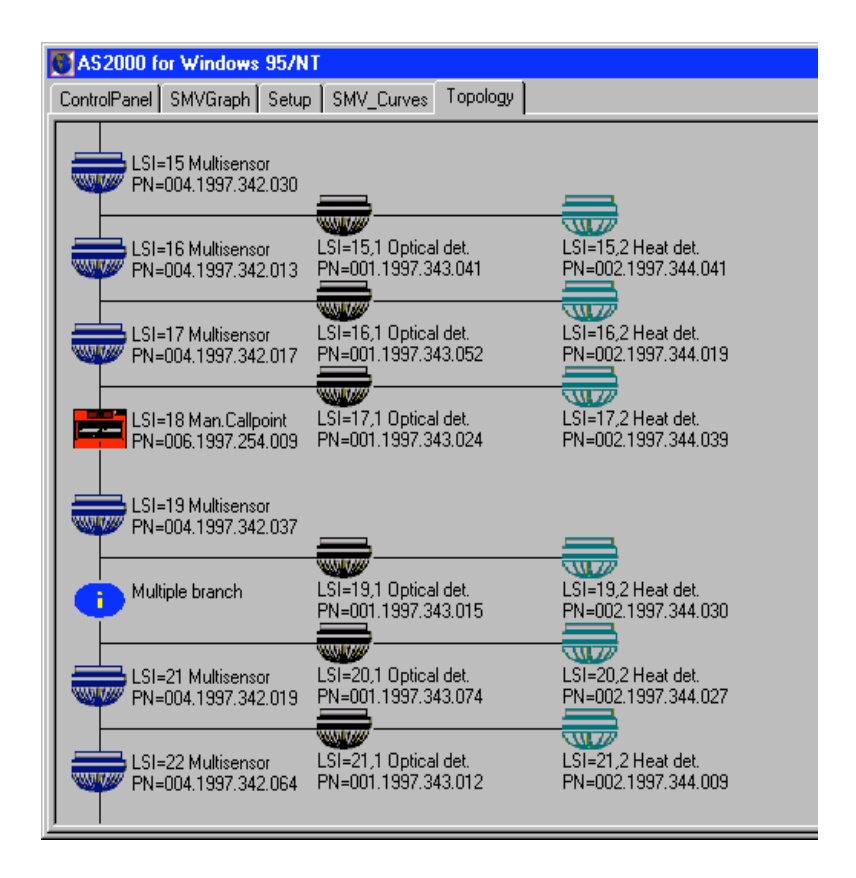

Note that the LoopViewer cannot present more than 3 points in a starconnection. If there were more than LSI-21, LSI-19.1 and LSI-20 connected to LSI-19, these additional would not be presented in the topology window.

### 6.3 Ex. 3: Inadequate Interpretation of Loop Topology

In certain situations, The LoopViewer may not give a totally correct presentation of the loop topology. Several factors may affect the interpretation of the loop topology, for example, whether a point belongs to the main loop or a branch-off, which point is registered first during power up, if there is an illegal branch-off, etc.

In this example, the LoopViewer informs you that there is one multiple branch-off, and that there is a break in the loop wire. Note that this is actually not the fact, but a result of how the program may interpret the loop in such a situation.

When more than one point powers up at the same time, the LoopViewer has to guess which one belongs to the 'main loop', and which one is a branch off.

If the LoopViewer comes to a break in the loop wire, it will swap the last assumption (main loop and branch-off), and continue. But if the LoopViewer makes a bad guess, and the branch chosen to be the main loop contains a new branch-off (illegal), the LoopViewer has problems.

Then the last assumption is verified to be true, and the topology presented will be difficult to understand. The presentation is not wrong, but it may be very inadequate.

| AS2000 for Windows 95/NT<br>ControlPanel SMVGraph Setup SMV_Curves Topo                                                                                                    | logy                                       |                                             |                                            |                                                                                                    |
|----------------------------------------------------------------------------------------------------|--------------------------------------------|---------------------------------------------|--------------------------------------------|----------------------------------------------------------------------------------------------------|
| LSI=0<br>LSI=0<br>LSI=1 Optical det<br>PN=001.1998.142.039<br>LSI=2 Multisensor<br>PN=004.1998.160.022<br>LSI=3 Multisensor<br>LSI=3 Multisensor<br>PN=004.1998.160.032<br>PN=001.1997.343.051<br>LSI=3 Multisensor<br>LSI=2 Direct det<br>PN=001.1997.343.051 | LSI=1,2 Optical det<br>PN=001,1998,142,030 | LSI=1,3 Optical det.<br>PN=001.1998.142.033 | LSI=1,4 Optical det<br>PN=001.1997.343.062 | Multiple branch                                                                                                 |
| LSI=6<br>Loop driver (IN)<br>Loop BREAK!!                                                                                                    |                                            |                                             |                                            | , constant of the second second second second second second second second second second second second second se |

In the example above, the LoopViewer guesses that LSI-2 is on the main loop, and LSI-1.1 is the branch off. This is actually not true, LSI-1.1 is the main loop.

Normally, the LoopViewer will find out that it has made a mistake, and switch the last guess made. In this example, however, the LoopViewer meets a branch after LSI-2, and *since a branch in a branch-off is illegal*, it assumes that this is still on the main loop, and that the last guess (LSI-2) was correct. But as it can't find more points on what it thinks is the main loop, it assumes the loop has a break at this point.

So because of the illegal branch LSI-2.1, the LoopViewer is mislead to believe it is still on the main loop.

As the assumed branch 1.1 is powered up, two points get powered up at the same time at the end of the branch. This is illegal (no branch-off in branch-off's), so the LoopViewer has to place a warning symbol there, and stop presenting the rest of the branch.

The two points where actually the last point in what should have been the main loop, and the 'IN' side of the loop driver (closed loop).

Below, the correct topology is presented, as the LoopViewer would have presented it if it hadn't guessed wrong in the case of LSI-2, or if the illegal multiple branch-off didn't affect the presentation.

| Access to Vision 2011                                   |                                  |                 |  |
|---------------------------------------------------------|----------------------------------|-----------------|--|
| 15-4<br>Log #+(101)                                     |                                  |                 |  |
| 51-1 Ipsud an<br>He-lite: 1995 142000                   |                                  |                 |  |
| 251-1 1 8-864 44<br>76-001 2001 14:0021 PR-001 7010 101 | 159-12046484<br>P9-4011091340091 | Multiple branch |  |
| P6-01 199-10:00                                         |                                  |                 |  |
| Field Manager                                           |                                  |                 |  |
| 74-04 102 1001 P5-01 P5-01 102 30 302                   | P\$-401.105110.081               |                 |  |
|                                                         |                                  |                 |  |
|                                                         |                                  |                 |  |
|                                                         |                                  |                 |  |

# 7. Reader's Comments

Please help us to improve the quality of our documentation by returning your comments on this manual:

Title: User Guide,Loop Viewer Tool, LV-2000 AutroSafe Interactive Fire Alarm System, Release 3 Ref. No.: P-ASAFE-LV/FE, Rev. A, 033105

Your information on any inaccuracies or omissions (with page reference):

Please turn the page

Suggestions for improvements

| Thank you! We will investigate your comments promptly. |                             |  |  |
|--------------------------------------------------------|-----------------------------|--|--|
| Would you like                                         | a written reply? 🛛 Yes 🖓 No |  |  |
|                                                        |                             |  |  |
| Name:                                                  |                             |  |  |
| Title:                                                 |                             |  |  |
| Company:                                               |                             |  |  |
| Address:                                               |                             |  |  |
|                                                        |                             |  |  |
|                                                        |                             |  |  |
| Telephone:                                             |                             |  |  |
| Fax:                                                   |                             |  |  |
| Date:                                                  |                             |  |  |
|                                                        |                             |  |  |

Please send this form to:

Autronica Fire and Security AS N-7483 Trondheim Norway

Tel: + 47 73 58 25 00 Fax: + 47 73 58 25 01 Autronica Fire and Security AS is an international company, based in Trondheim, Norway and has a world-wide sales and service network. For more than 40 years Autronica's monitoring systems have been saving lives and preventing catastrophes on land and at sea. Autronica Fire and Security's most important business area is fire detection & security. Autronica Fire and Security stands for preservation of environment, life and property.

#### **Quality Assurance**

Stringent control throughout Autronica Fire and Security assures the excellence of our products and services. Our quality system conforms to the Quality System Standard NS-EN ISO 9001, and is valid for the following product and service ranges: marketing, sales, design, development, manufacturing, installation and servicing of:

fire alarm and security systems petrochemical, oil and gas instrumentation systems for monitoring and control

In the interest of product improvement, Autronica Fire and Security reserves the right to alter specifications according to current rules and regulations.

Autronica Fire and Security AS

Fire and Security, Trondheim, Norway. Phone: + 47 73 58 25 00, fax: + 47 73 58 25 01. Oil & Gas, Stavanger, Norway. Phone: + 47 51 84 09 00, fax: + 47 51 84 09 99. Autronica Industrial Ltd., Watford, United Kingdom. Phone: 1923 23 37 68, fax: 1923 22 55 77.